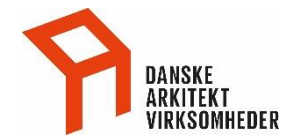

# Danske Arkitektvirksomheders 'min side'

For alle Danske Arkitektvirksomheders medlemmer og deres ansatte er der adgang til en online selvbetjenings portal. På portalen kan du se og ændre oplysninger for:

- Personprofil
- Firmaprofil (kun firma administratorer)

#### Personligt Login

På Danske Arkitektvirksomheders hjemmeside <u>www.danskeark.dk</u> logges ind således:

- 1. I topmenu klik på 'hængelåsen'
- 2. Indtast dit brugernavn (e-mail) og password
- 3. Klik på log ind
- 4. Nu er du logget ind og kan i topmenuen klikke på 'Min side'

Har du ikke et personlig password til www.danskeark.dk, se login vejledning

Du møder nu indgangen til 'Min side'. Her skal du genindtaste dine login oplysninger. (Du kan gå direkte til medlemssiden via <u>https://danskeark.membersite.dk/Account/Login</u>)

- 1. Indtast dit brugernavn (e-mail) og password
- 2. Klik på log ind

| A | KONTAKT                                           | OPRET PROFIL | LOG IND |
|---|---------------------------------------------------|--------------|---------|
|   |                                                   |              |         |
|   | E-mail eller medlemsnummer<br>medlem@danskeark.dk |              |         |
|   | Adgangskode                                       |              |         |
|   | Husk mig Glemt adgangskode?                       |              |         |
|   | LOG IND                                           |              |         |

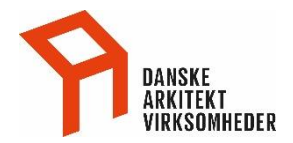

## Person profil

Under Person profil kan du se og ændre

- Navn og e-mail
- Samt abonnere på Danske Arkitektvirksomheders nyhedsbrev

Alle ændringer bliver visiteret af Danske Arkitektvirksomheder.

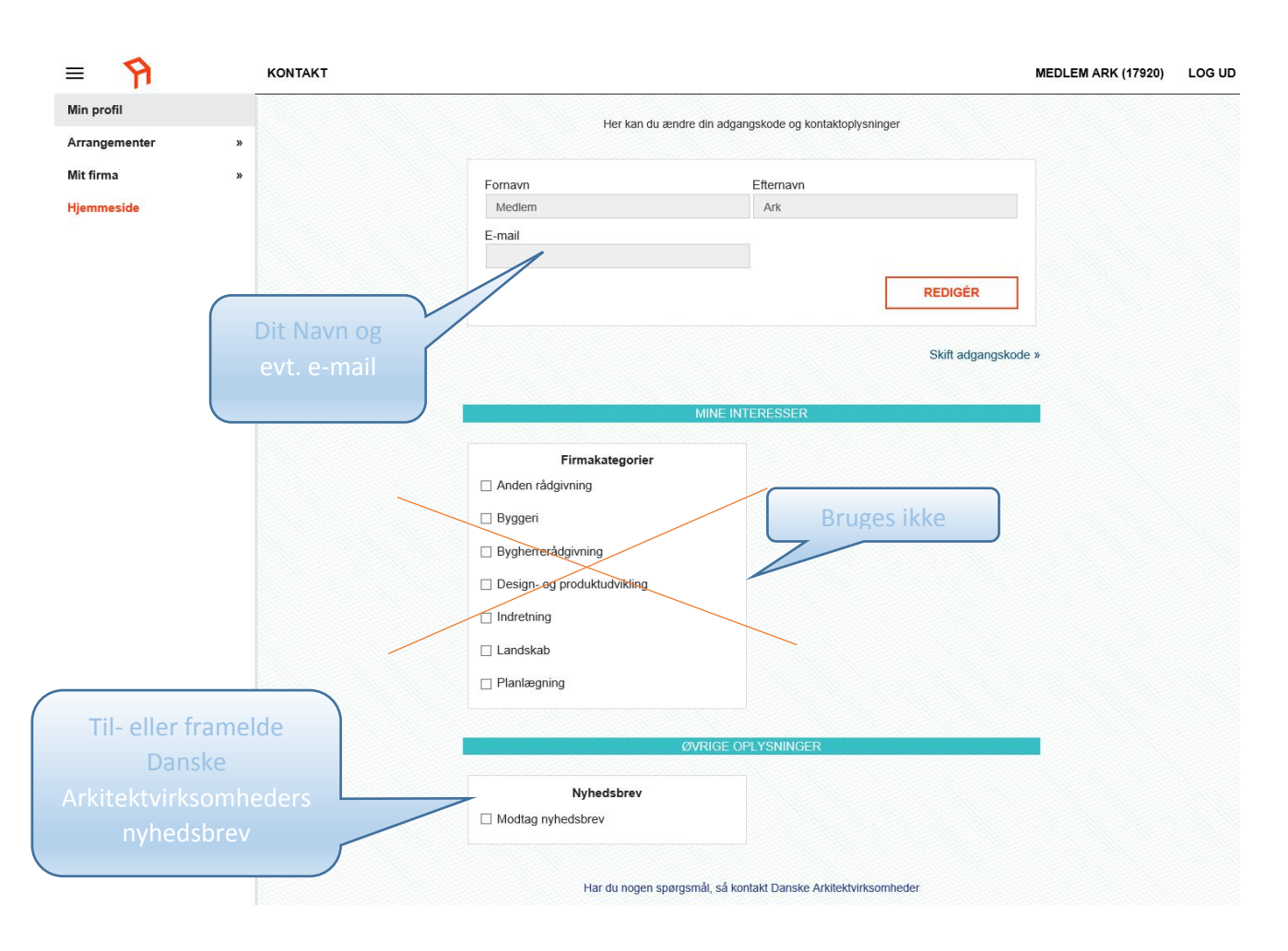

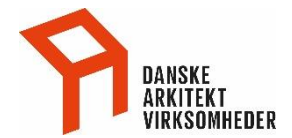

#### Mit Firma

Kun synligt for Virksomhedsrepræsentant og de der er er udpeget som firmaadministratorer. Adgang bestilles hos Danske Arkitektvirksomheders medlemsservice på <u>medlem@danskeark.dk.</u>

Der kan ses og ændres grundlæggende oplysninger for virksomheden, afdelinger og ansatte. Alle ændringer bliver visiteret af Danske Arkitektvirksomheder.

- Stamoplysninger
- Interesser
- Øvrige oplysninger
- Afdelinger
- Ansatte og ansættelser

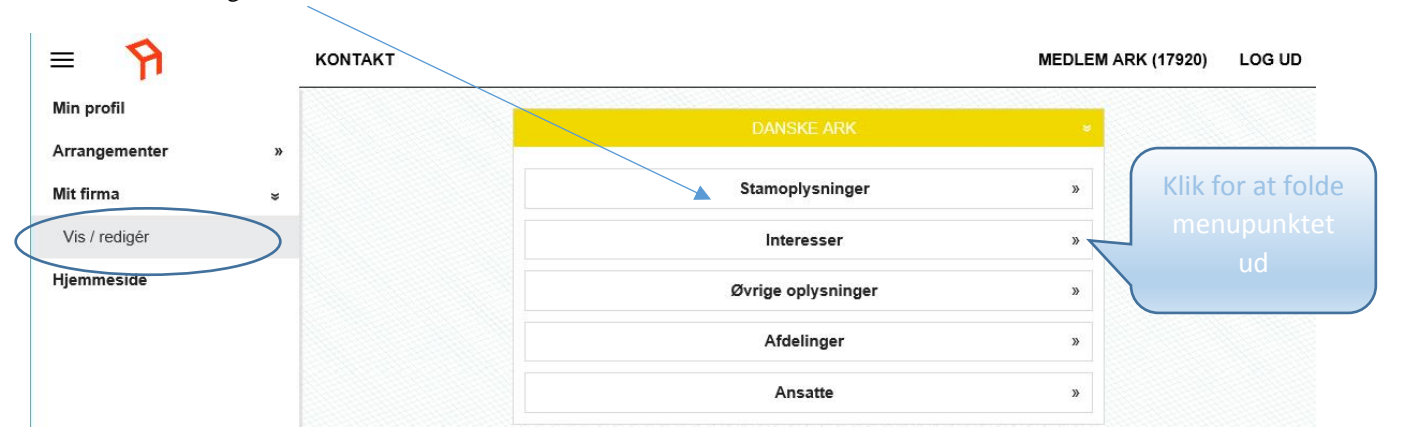

#### Stamoplysninger

Virksomhedsnavn, adresse og kontaktoplysninger

|                    | DANSKE /           | ARK         |          |       |                      |   |      |            |                  |                     |                        |                         |                         |                         |                         |                         |                         |                         |                         |                         |                         |                         |                         |                         |                         |
|--------------------|--------------------|-------------|----------|-------|----------------------|---|------|------------|------------------|---------------------|------------------------|-------------------------|-------------------------|-------------------------|-------------------------|-------------------------|-------------------------|-------------------------|-------------------------|-------------------------|-------------------------|-------------------------|-------------------------|-------------------------|-------------------------|
|                    | Stamoplysr         | ninger      |          |       | *                    |   |      |            |                  |                     |                        |                         |                         |                         |                         |                         |                         |                         |                         |                         |                         |                         |                         |                         |                         |
| Firmanavn          |                    |             |          |       |                      |   |      |            |                  |                     |                        |                         |                         |                         |                         |                         |                         |                         |                         |                         |                         |                         |                         |                         |                         |
| DANSKE ARK         |                    |             |          |       |                      | ( |      |            |                  |                     |                        |                         |                         |                         |                         |                         |                         |                         |                         |                         |                         |                         |                         |                         |                         |
|                    |                    |             |          |       | Ret firmanavn »      |   | Klil | Klik på 'r | Klik på 'ret' og | Klik på 'ret' og du | Klik på 'ret' og du ka | Klik på 'ret' og du kar | Klik på 'ret' og du kan | Klik på 'ret' og du kan | Klik på 'ret' og du kan | Klik på 'ret' og du kan | Klik på 'ret' og du kan | Klik på 'ret' og du kan | Klik på 'ret' og du kan | Klik på 'ret' og du kan | Klik på 'ret' og du kan | Klik på 'ret' og du kan | Klik på 'ret' og du kan | Klik på 'ret' og du kan | Klik på 'ret' og du kan |
| Kontaktonlysninger |                    |             |          |       |                      |   |      | rer        | redigere         | redigere i          | redigere i             | redigere i              | redigere i              | redigere i              | redigere i              | redigere i              | redigere i              | redigere i              | redigere i              | redigere i              | redigere i              | redigere i              | redigere i              | redigere i              | redigere i              |
| E-mail             | Fa                 | astnet tlf. |          | Mobil |                      |   |      |            |                  |                     | redigerer              |                         |                         |                         |                         |                         |                         |                         |                         |                         |                         |                         |                         |                         |                         |
| info@danskeark.org |                    | 32 83 05 00 |          |       |                      |   |      | r opiys    | opiysninge       | opiysningerne       | opiysningerne          | opiysningerne           | opiysningerne           | opiysningerne           | opiysningerne           | opiysningerne           | opiysningerne           | opiysningerne           | opiysningerne           | opiysningerne           | opiysningerne           | opiysningerne           | opiysningerne           | opiysningerne           | opiysningerne           |
|                    |                    |             |          | Ret   | kontaktoplysninger » | 7 | 7    | 7          | 1                | 1                   | 7                      | 7                       | 7                       | 7                       | 7                       | 7                       | 1                       | 1                       | 7                       | 1                       | 1                       | 1                       | 1                       | 1                       | 1                       |
| Primar             |                    |             |          |       |                      |   |      |            |                  |                     |                        |                         |                         |                         |                         |                         |                         |                         |                         |                         |                         |                         |                         |                         |                         |
| - milder           |                    |             |          |       |                      |   |      |            |                  |                     |                        |                         |                         |                         |                         |                         |                         |                         |                         |                         |                         |                         |                         |                         |                         |
| Denmark            | $\bigtriangledown$ |             |          |       |                      |   |      |            |                  |                     |                        |                         |                         |                         |                         |                         |                         |                         |                         |                         |                         |                         |                         |                         |                         |
| Kommune            | Re                 | egion       |          |       |                      |   |      |            |                  |                     |                        |                         |                         |                         |                         |                         |                         |                         |                         |                         |                         |                         |                         |                         |                         |
| København          |                    | Region Hove | edstaden |       |                      |   |      |            |                  |                     |                        |                         |                         |                         |                         |                         |                         |                         |                         |                         |                         |                         |                         |                         |                         |
| Gade               | Nu                 | ummer       | Blok     | Etage | Side                 |   |      |            |                  |                     |                        |                         |                         |                         |                         |                         |                         |                         |                         |                         |                         |                         |                         |                         |                         |
| Vesterbrogade      |                    | 1           | E        | 2     |                      |   |      |            |                  |                     |                        |                         |                         |                         |                         |                         |                         |                         |                         |                         |                         |                         |                         |                         |                         |
| ostnummer          | Ву                 | y           |          |       |                      |   |      |            |                  |                     |                        |                         |                         |                         |                         |                         |                         |                         |                         |                         |                         |                         |                         |                         |                         |
| 1620               |                    | København   | V        |       |                      |   |      |            |                  |                     |                        |                         |                         |                         |                         |                         |                         |                         |                         |                         |                         |                         |                         |                         |                         |
|                    |                    |             |          |       | Ret adresse »        |   |      |            |                  |                     |                        |                         |                         |                         |                         |                         |                         |                         |                         |                         |                         |                         |                         |                         |                         |
| CVR                | Br                 | ranche      |          |       |                      |   |      |            |                  |                     |                        |                         |                         |                         |                         |                         |                         |                         |                         |                         |                         |                         |                         |                         |                         |
| 11111111           | 5                  |             |          |       |                      |   |      |            |                  |                     |                        |                         |                         |                         |                         |                         |                         |                         |                         |                         |                         |                         |                         |                         |                         |
|                    |                    |             |          |       |                      |   |      |            |                  |                     |                        |                         |                         |                         |                         |                         |                         |                         |                         |                         |                         |                         |                         |                         |                         |

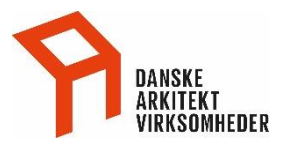

#### Ret stamoplysninger

|                     | DANSKE       | ARK         |           |         |           | ×     |                                     |
|---------------------|--------------|-------------|-----------|---------|-----------|-------|-------------------------------------|
|                     | Stamoplys    | ninger      |           |         |           | ×     |                                     |
| Firmanavn           |              |             |           |         |           |       |                                     |
| DANSKE ARK          |              |             |           |         |           |       |                                     |
| ANNULLÉR            |              |             |           |         | GEM       |       |                                     |
| Kontaktoplysninger: |              |             |           |         |           |       | Klik nå 'gana' for ding             |
| E-mail              | F            | astnet tlf. |           | Mobil   |           |       | Kiik pa geni toi une                |
| info@danskeark.org  |              | 32 83 05 00 | D         |         |           |       | rettelse                            |
| ANNULLÉR            |              |             |           |         | GEM       | -     |                                     |
| Primær              |              |             |           |         |           |       |                                     |
| Land                |              |             |           |         |           |       |                                     |
| Denmark             | $\checkmark$ |             |           |         |           |       |                                     |
| Kommune             | R            | legion      |           |         |           |       |                                     |
| København           | ~            | Region Hov  | vedstaden |         |           |       |                                     |
| Gade                | N            | lummer      | Blok      | Etage   | Side      |       |                                     |
| Vesterbrogade       |              | 1           | E         | 2       |           |       |                                     |
| Postnummer          | B            | y           |           |         |           |       |                                     |
| 1620                |              | København   | V         |         |           |       |                                     |
| ANNULLÉR            |              |             |           |         | GEM       |       |                                     |
| CVR                 | В            | ranche      |           |         |           |       |                                     |
| 111111111           |              |             |           | - Ændri | ng af CVI | R sen | des via e-mail til medlem@danskeark |

#### Interesser

Firmakategorier bruges på hjemmesiden under 'Find Arkitekt' som en sorteringsmulighed af medlemsvirksomhederne

| Stamoplysninger »           |                    |       |  |  |
|-----------------------------|--------------------|-------|--|--|
| Interesser                  | *                  |       |  |  |
| Firmakategorier             |                    |       |  |  |
| Anden rådgivning            |                    |       |  |  |
| Byggeri                     |                    | le co |  |  |
| Bygherrerådgivning          | Sæt et eller flere |       |  |  |
| Design- og produktudvikling | 'flueben'          |       |  |  |
| Indretning                  |                    | 10.00 |  |  |
| Landskab                    |                    |       |  |  |
|                             |                    |       |  |  |

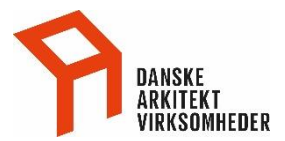

# Øvrige oplysninger

Tilmeld kontakt e-mail til nyhedsbrevet

|            | DANSKE ARK                |   |
|------------|---------------------------|---|
|            | Stamoplysninger           | » |
|            | Interesser                | » |
|            | Øvrige oplysninger        | * |
| Nyhedsbrev | Sæt eller fjern 'flueben' |   |

## Afdelinger

Hvis der er afdelinger, filialer eller datterselskaber tilknyttet virksomheden, vises de under afdelinger. Hvis du har rettelser, send en mail til <u>medlem@danskeark.dk</u> /

| DANSKE ARK                             |   |
|----------------------------------------|---|
| Stamoplysninger                        | » |
| Interesser                             | » |
| Ø <del>vrige oplysnin</del> ger        | * |
| Afdelinger<br>Der er ingen afdelinger. | ÿ |

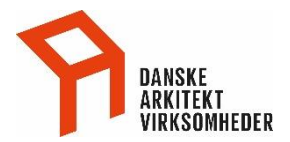

#### Ansatte

Er de personer, der er tilknyttet virksomheden og derved har adgang til hjemmesidens medlemsindhold. Hvis en person ikke mere er tilknyttet virksomheden send mail til <u>medlem@danskeark.dk</u>.

| Ans                     | atte                  | *                            |
|-------------------------|-----------------------|------------------------------|
|                         |                       | Opret ansat »                |
| Alina Da                | nskeark1              | »                            |
| Anette                  | Mørch                 | »                            |
| Kare                    | n Sejr                | »                            |
| Klaus                   | Juelkert              | *                            |
| Lars En                 | nil Kragh             | *                            |
| Lene E                  | spersen               | ×                            |
| Kontaktoplysninger:     |                       | $\smile$                     |
| E-mail                  | Fastnet tlf.          | Mobil                        |
| Ansættelsesoplysninger: |                       | Ret kontaktoplysninger »     |
| Ansættelsesforhold      | Officiel titel        |                              |
| Daglig ledelse ~        | Direktør, cand.oceon. |                              |
|                         |                       | Ret ansættelsesoplysninger » |

#### Opret ansat

Klik på 'Opret ansat'. Skriv personens navn og e-mail. Vælg ansættelsesforhold – se punktet nederst i nærværende vejledning eller spring direkte her: <u>ansættelsesforhold</u>.

| Ans             | atte           | ×          |
|-----------------|----------------|------------|
|                 |                | Annullér » |
| Fornavn         | Efternavn      |            |
|                 |                |            |
| E-mail          | Fastnet tlf.   | Mobil      |
|                 | Official tital |            |
| Vælg            |                |            |
| Ansættelsesdato |                |            |
| 18-10-2016      |                |            |
| ANNULLÉR        |                | GEM        |

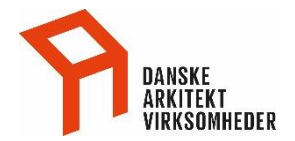

#### Ansættelsesforhold (rolle)

Ved at markere ansættelsesforholdet i virksomheden, sikres den bedst mulig information direkte fra Danske Arkitektvirksomheder. En person kan have flere 'ansættelsesforhold/roller' eks. være Arkitekt og Indehaver.

| Ansættelsesforhold                           | Personens arbejdsområde/ansvar                               |
|----------------------------------------------|--------------------------------------------------------------|
| Administration                               | Administration                                               |
| Andet                                        | Ikke defineret nærmere                                       |
| Ansat                                        | Medarbejder                                                  |
| Arkitekt                                     | Speciale indenfor arkitektur                                 |
| BoligArkitekt                                | Tilknyttet Danske BoligArkitekter                            |
| Daglig ledelse                               | Ledelse                                                      |
| Faglig garant                                | Den faglige garant for medlemskabet                          |
| Grafik og design                             | Layout og design                                             |
| HR                                           | Personaleforhold                                             |
| Indehaver                                    | Partner og/eller indehaver                                   |
| Jura og forsikring                           | Juridisk garant                                              |
| Kommunikation                                | Public Relations og markedsføring                            |
| Konstruktør                                  | Speciale indenfor byggeri                                    |
| Landskabsarkitekt                            | Speciale indenfor byplan og udearealer                       |
| Virksomhedsrepræsentant<br>(kan ikke vælges) | Kontaktperson og administrator på <u>www.danskeark.dk</u> *) |
| Økonomi                                      | Garant for virksomhedens økonomi                             |

\*) Administratorrettigheder kan frit tildeles en anden i virksomheden, men Danske Arkitektvirksomheder skal have ændringen skriftlig på mail <u>medlem@danskeark.dk</u>.

Hvis der er behov for at tilknytte en ny virksomhedsrepræsentant til medlemskabet, skal Danske Arkitektvirksomheder ligeledes have ændringen skriftlig på mail <u>medlem@danskeark.dk</u>. **Bemærk:** Der kan kun vælges én virksomhedsrepræsentant pr. medlemsvirksomhed.

De ansatte i medlemsvirksomheden der nu er oprettet har adgang på <u>www.danskeark.dk</u> til al medlemsmateriale, vejledninger og dokumenter, samt kan oprette stillingsannoncer.

Eventuelle spørgsmål rettes på mail direkte til medlem@danskeark.dk.